## Using the Wacom Intuos tablet to capture signatures

Last Modified on 05/08/2025 4:59 pm EDT

How to configure and use the Wacom Intuos Pro USB Signature Capture Kit

## **Procedure Steps**

The Wacom Intuos Pro Small USB Signature Capture Kit (LenelS2 part number INTUOS-PRO-SMALL) is a graphics tablet with a compact footprint that you can use to capture and digitize signatures. Includes digitizer tablet, pen, and pen stand. *Note:* The Wacom part number for the newest signature capture kit is PTH-460. The previous kit's part number is PTH-451. OnGuard supports both versions. To use the Wacom Intuos Pro Small USB Signature Capture Kit with System Administration or ID CredentialCenter:

- 1. From the Administration menu, select Cardholders.
- 2. Add or modify a cardholder, and then click [Capture] to open Multimedia Capture.
- 3. Select the Signature tab.
- 4. Select "Signature" as the Capture Source.
- 5. Select your desired foreground and background colors on the Signature Settings sub-tab.
- 6. Select "Wintab" in the Tablet drop-down menu.
- 7. Click [Sign].
- 8. Use the Wacom tablet and pen to create the signature in the multimedia window.
- 9. Click [Stop].
- 10. If the signature is not acceptable, click [Clear] and then click [Sign] again. If the signature is acceptable, click [OK].
- 11. Click [OK] again.

## Applies To

OnGuard 7.4 and later.

## Additional Information

For hardware assembly and installation, refer to the Wacom product documentation.

© 2024 Honeywell International Inc. All Rights Reserved.